1. Navigate to the Housing portal: <u>www.nsuok.edu/housing</u> and click the login button on the upper right side.

|                        |                                                                                                    | Login                       |  |
|------------------------|----------------------------------------------------------------------------------------------------|-----------------------------|--|
| Velcome to the Housing | ) Portal                                                                                                    | $\bigcirc$                  |  |
|                        | Housing Re-Application (Fall 2025-Spring 2026)<br>Each Spring, current residents are give time to reapply for Housing for the upcoming<br>fall and spring semesters.<br>General Re-Application for Cobb Hall, Seminary Suites, and Wyly Hall begins April 7,<br>2025. Applications for special interest groups such as residents living in or intested in<br>living at Courtside Apartments, on Greek floors, or in an space reserved by the<br>department of Athletics open at a different date.<br>Please review the table of dates below to know when your application will be live. |                             |  |
|                        | Group                                                                                                    | Dates                       |  |
|                        | Greek Life, Athletes, Special Interest<br>Groups                                                                                                    | March 10th-April 25th, 2025 |  |
|                        | Current Courtside Apartment Residents                                                                                                    | March 10th-12th, 2025       |  |
|                        | New-to-Courtside Residents                                                                                                    | March 24th-25th, 2025       |  |
|                        | Housing Re-Application                                                                                                    | April 7th-9th, 2025         |  |

2. Click on NSUOK- Student SSO Login box.

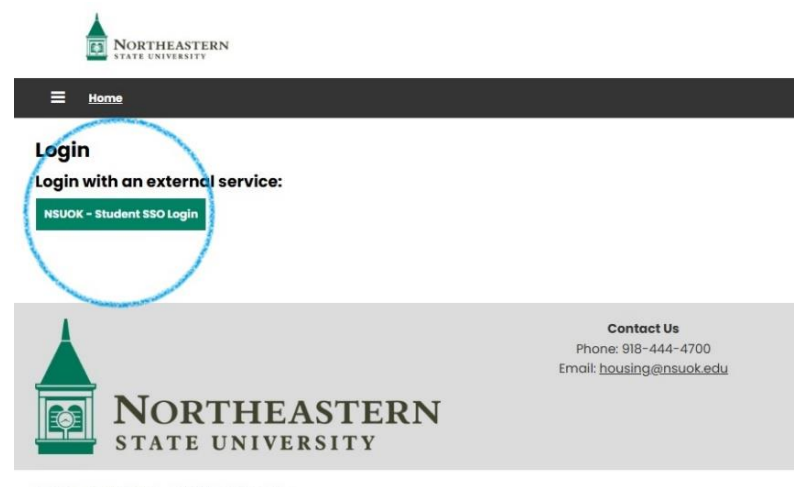

Powered by <u>StarRez</u> - © 2025 StarRez Inc.

3. Once you have logged in, on the menu, click on "Apply for Housing".

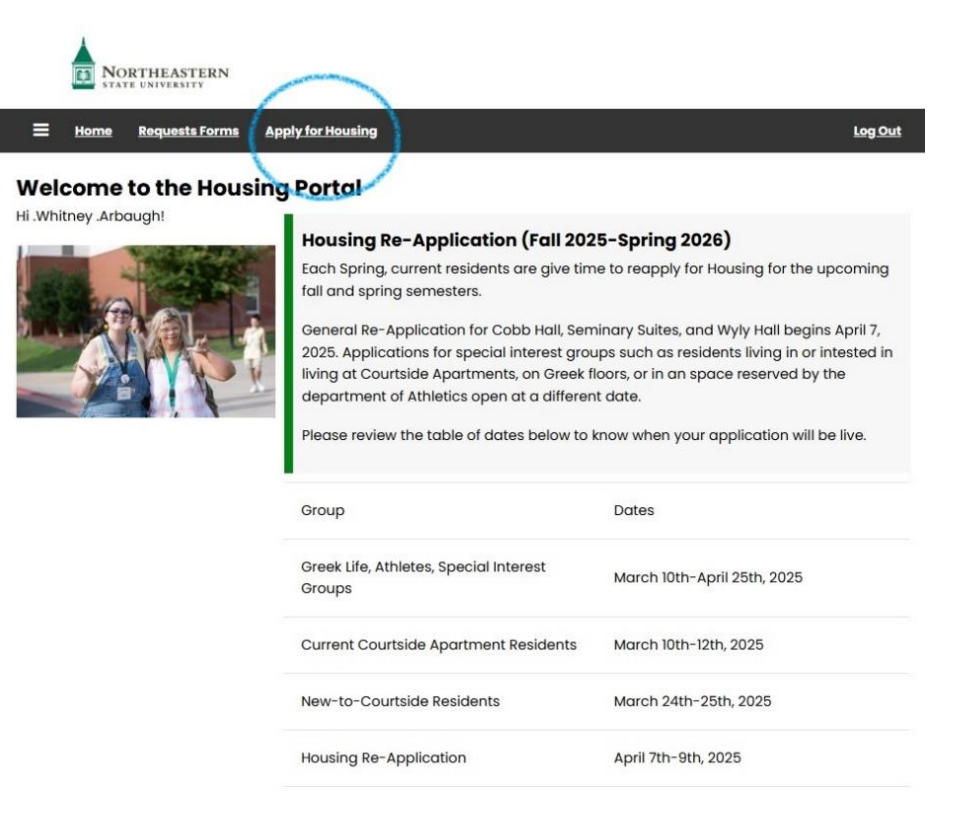

4. Select contract semester or Academic Year you are applying for.

| NORTHEASTERN<br>STATE UNIVERSITY                                   |                                                     |                       |
|--------------------------------------------------------------------|-----------------------------------------------------|-----------------------|
| Home <u>Requests Forms</u>                                         | Apply for Housing                                   | <u>Log Out</u>        |
| First Step<br>Please select a term below to st                     | art or continue with your application.              |                       |
| In need of assistance?<br>Please click on <u>this link</u> to sele | ct a time to set up an appointment for assistance w | ith your application! |
| Academic Year 2025-2<br>(8/11/2025 - 5/9/2026)                     | 026                                                 | Apply                 |
| <b>Spring Only 2025</b><br>(1/10/2025 - 5/10/2025)                 |                                                     | Apply                 |

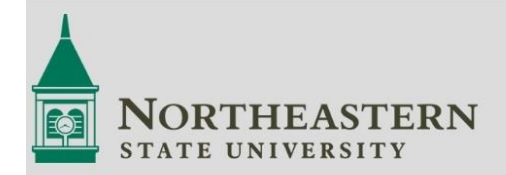

Å

Contact Us Phone: 918-444-4700 Email: <u>housing@nsuok.edu</u>

5. Complete the required sections on each tab. Be sure to click save and continue at the bottom of each section.

| Personal Details                       | Personal Details                                                                            |  |  |
|----------------------------------------|---------------------------------------------------------------------------------------------|--|--|
| Acknowledgement of                     | Address                                                                                     |  |  |
| Terms & Conditions                     | Information below is from Your Student Account. If any details are incorrect, please update |  |  |
| Additional Contact                     | through your goNSU account: Here                                                            |  |  |
| Information                            | First Name                                                                                  |  |  |
| Medical Information                    | Whitney                                                                                     |  |  |
| Roommate Matching                      | Last Name                                                                                   |  |  |
| Questionnaire                          | .Arbaugh                                                                                    |  |  |
| Student Organization                   | Student Number                                                                              |  |  |
| Room Preferences                       | 012345                                                                                      |  |  |
| Roominerences                          | Date of Birth                                                                               |  |  |
| Meal Plans                             | 7/22/1986                                                                                   |  |  |
| Housing Contract                       | Gender                                                                                      |  |  |
| Roommate Groups                        | Female                                                                                      |  |  |
| 100-000-000000000000000000000000000000 | NSU Email                                                                                   |  |  |
| Application Summary                    | rolph@nsuok.edu                                                                             |  |  |
|                                        | Personal Email                                                                              |  |  |
|                                        |                                                                                             |  |  |
|                                        | Cell Phone                                                                                  |  |  |
|                                        |                                                                                             |  |  |

- 6. You may bypass the Student Organization question by clicking save and continue
- 7. Under the room preferences section, please select the size of apartment you currently reside in.

| NORTHEAST<br>STATE UNIVERSIT                                                                                                    | ERN<br>Y                  |                                                                                                    |
|----------------------------------------------------------------------------------------------------|---------------------------|----------------------------------------------------------------------------------------------------|
| <b>Review Inspection</b>                                                                                                    | <u>Home Requests Form</u> | ns Apply for Housing Log Out                                                                                                    |
| <ul> <li>Personal Details</li> <li>Acknowledgement of<br/>Terms &amp; Conditions</li> <li>Additional Contact<br/>Information</li> </ul> | of Room Prefe             | erences<br>rence button to the right to add up to three room preferences.<br>east 1 preferences.                                          |
| Medical Information     Roommate Matchin     Questionnaire                                                                              | g Order                   | Add Preference Room Preference Delete                                                                                                    |
| Student Organizatio     Room Preferences                                                                                                | n 1                       | Please Select  Cobb Hall semi-private                                                                                                    |
| Meal Plans Re-app Housing Contract Roommate Groups                                                                                      | Returning studen process. | Courtside 1 Bedroom<br>Courtside 2 bedroom - Upperclass<br>ts and Transfer & Courtside 3 bedroom - Upperclass<br>Leoser Hall semi-private |
| Application Summa                                                                                                    | ry<br>Save & Continue     | Wyly Hall semi-private                                                                                                    |

- 8. You will need to select a meal plan but all Courtside residents will have their selected meal plan removed when assignments are made. If you wish to keep your meal plan, please email <a href="https://www.housing.edu">https://www.housing.edu</a>.
- 9. On the summary page, select the blue hyper-link Re-Application Self-Assignment link to secure your apartment.

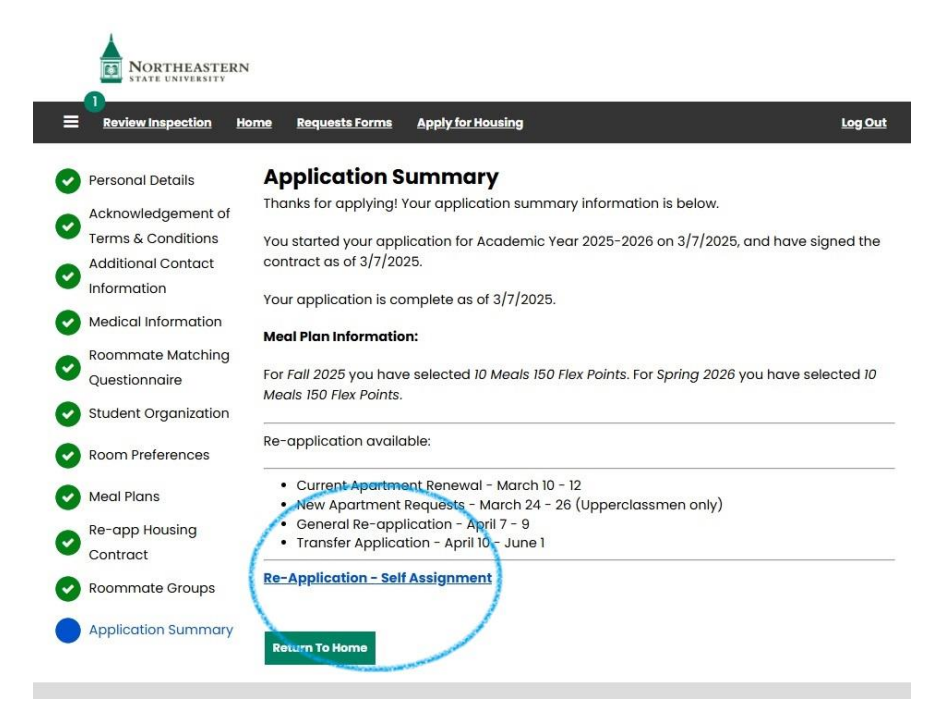

10. Using the green select button, save your space.

|                                           | 4                                      |                                                 |                                       |
|-------------------------------------------|----------------------------------------|-------------------------------------------------|---------------------------------------|
| E Review Inspection H                     | ome <u>Requests Forms</u>              | Apply for Housing                               | <u>Log Out</u>                        |
| Apartment Renewal     Application Summary | Apartment Re<br>Please select your cur | enewal<br>rrent booking to renew it, or click S | kip below to proceed without renewal. |
|                                           | Courtside<br>Skip Renewal              |                                                 | Select                                |

11. You will review the final application summary page and your application is complete.